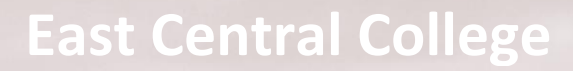

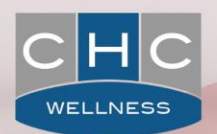

# THE PATH TO PATH TO WELLBEING CONTINUES HERE

2017 Wellness Program Guide

CHC Wellness 5440 N Cumberland Ave Suite 225 Chicago, IL 60656

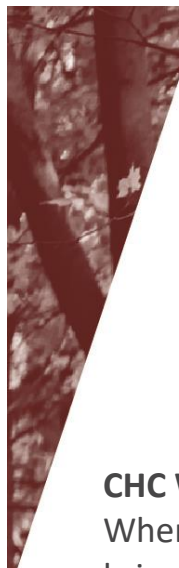

# TAKE PART IN A PROGRAM THAT REWARDS YOU FOR YOUR HEALTHY CHOICES

**CHC Wellness** and **East Central College** know the importance of a healthy lifestyle. When you live healthy, you live happy. That is why we are partnering together to bring you a program that will reward you for your healthy lifestyle choices.

How does the program work? Your participation in this program will earn you points that will be tracked through the CHC Wellness website in order to earn paid time off. See the last page in this guide for registration instructions.

Starting March 1, you are invited to log in to the CHC website to view the new incentive program for 2017. All full-time employees are eligible to participate and earn points in order to reach the incentive goals through **December 31**.

See the chart below for a description of the incentive structure.

# **INCENTIVE GOALS**

| Level  | Criteria          | Reward                    |
|--------|-------------------|---------------------------|
| Gold   | Earn 1,200 points | Receive 8 hours of leave. |
| Silver | Earn 1,000 points | Receive 6 hours of leave. |
| Bronze | Earn 800 points   | Receive 4 hours of leave. |

Hours earned will be added to personal leave in February 2018.

# **PROGRAM CALENDAR - Biometrics**

11- 12- 5

Visit with a physician.\*

Submit proof of exam and earn 100 wellness points

**Biometrics** 

Report if you are in range on the CHC Wellness Portal

| Points | Requirement              | Biometric           |
|--------|--------------------------|---------------------|
| 50     | <100                     | Glucose             |
| 50     | Men≥40<br>Women≥50       | HDL Cholesterol     |
| 50     | <150                     | Triglycerides       |
| 50     | <100                     | LDL Cholesterol     |
| 50     | Men < 40"<br>Women <35"  | Waist Circumference |
| 50     | <140/90                  | Blood Pressure      |
| 50     | Sign Tobacco-Free Pledge | Non-Smoker          |

#### \*When scheduling your annual physical or wellness visit, request a blood draw to be coded as preventive.

ECC does not see biometric results. Employees will self-report if their results are within the given range. Proof of a doctor's visit and biometrics is required in order to participate in the incentive program. ECC may request documentation for audit purposes. No personal health information should be included

# PROGRAM CALENDAR – CHC Wellness

| Program                           | Requirement                                                                                                    | Points per<br>Activity | Max<br>Points | Activity<br>Periods      |
|-----------------------------------|----------------------------------------------------------------------------------------------------|------------------------|---------------|--------------------------|
| Health<br>Coaching                | Engage with a health coach                                                                                             | 10                     | 50            | 3/1/2017 –<br>12/31/2017 |
| Smoking<br>Cessation<br>Program   | Complete the 14 week smoking cessation program                                                                         | 100                    | 100           | 3/1/2017 –<br>12/31/2017 |
| Ready, Set,<br>Live!              | Complete the 14 week<br>weight management<br>program                                                                   | 100                    | 100           | 3/1/2017 –<br>12/31/2017 |
| e-Learning                        | Complete an e-learning course                                                                                          | 10                     | 50            | 3/1/2017 –<br>12/31/2017 |
| CHC Webinar                       | View a CHC Wellness<br>webinar                                                                                         | 10                     | 50            | 3/1/2017 –<br>12/31/2017 |
| Activity<br>Tracking              | 500 minutes of activity on the CHC Wellness tracker                                                                    | 50                     | 500           | 3/1/2017 –<br>12/31/2017 |
| Weight<br>Management<br>(non CHC) | Submit proof of 3-month<br>completion of weight<br>management program<br>(exp. Weight Watchers or<br>physician's care) | 50                     | 50            | 3/1/2017 –<br>12/31/2017 |

## PROGRAM CALENDAR Preventive + Activities

| Program                                          | Requirement                                           | Points per<br>Activity | Max<br>Points | Activity<br>Periods      |
|--------------------------------------------------|-------------------------------------------------------|------------------------|---------------|--------------------------|
| Physicians Visit<br>(Prerequisite)               | Physical or Well Woman/<br>Well Man with Labs         | 100                    | 100           | 1/1/2017 —<br>12/31/2017 |
| Preventive<br>Dental                             | Submit proof through the CHC Portal                   | 50                     | 100           | 1/1/2017 —<br>12/31/2017 |
| Preventive<br>Vision                             | Submit proof through the CHC Portal                   | 50                     | 50            | 1/1/2017 —<br>12/31/2017 |
| Preventive<br>Service: Other                     | Colonoscopy, Mammogram, or Skin Cancer Screening      | 50                     | 50            | 1/1/2017 —<br>12/31/2017 |
| 5-10 K                                           | Submit proof of completion including race time to CHC | 10                     | 50            | 1/1/2017 —<br>12/31/2017 |
| Half-marathon,<br>triathlon, or full<br>marathon | Submit proof of completion including race time to CHC | 25                     | 50            | 1/1/2017 —<br>12/31/2017 |
| Volunteer                                        | Submit paperwork to manager                           | 10                     | 20            | 3/1/2017 –<br>12/31/2017 |
| Lunch & Learn                                    | Sign in at event                                      | 10                     | 50            | 3/1/2017 –<br>12/31/2017 |
| ECC sponsored<br>event or<br>fundraiser          | Sign in at event                                      | 10                     | 20            | 3/1/2017 —<br>11/30/2017 |
| *Monthly<br>Wellbeing<br>Challenge               | As determined by the wellness committee               | 10                     | 50            | 3/1/2017 –<br>11/30/2017 |

\* Use the following steps to self-report Wellbeing activities.

- Log into your CHC Wellness portal.
- Click on the incentive tracking tab.
- Find your activity and click 'Submit Completion' to receive points.

## **E-LEARNING COURSES**

There are over 500 topics to choose from, such as asthma, back pain, cholesterol management, depression, diabetes, eating healthy, headaches, heart disease, menopause, sleep disorders, smoking, stress management, prostate cancer, and hundreds more!

### HOW TO COMPLETE A COURSE

- Go to www.chcw.com and log in to your wellness portal
- Select 'My Healthy Solutions' from the top panel, then click 'E-Learning'
- Click on a topic and complete the course!

Note: you can only receive points for a course once. If you watched a video in the past, you cannot watch it again and receive points.

Each course can take between 10-20 minutes to complete. You will be required to answer questions at certain points during the course to ensure comprehension. Each course completion will be automatically tracked in 'My Incentive Tracking." Each completed course will count for **10** points.

You can complete up to 5 courses by **12/31/17** for a total possible **50 points**.

## HEALTH COACHING

CHC Wellness provides a wide variety of health coaching options to support healthy lifestyles. Focus areas include: weight management, nutrition planning, exercise programs, stress management, sleep improvement, cholesterol management, blood pressure reduction, healthy pregnancy, diabetes control and tobacco coaching.

#### HOW TO ACCESS HEALTH COACHING ONLINE

- Go to www.chcw.com and log in to your wellness portal.
- Select 'My Healthy Solutions' from the top panel, then click 'Health Coaching.'
- Note your email and password, then click the link to login and contact a health coach. Log in to US Corporate Wellness and schedule your appointment.

To access health coaching by phone, call 1-800-760-7924

Each coaching session will count for **10** points.

You can complete up to **5** courses by **12/31/17** for a total possible **50** points. Health coaches will respond to an incoming coaching call or e-mail within one business day. An engagement with a health coach can only count for points if there is a discussion of goals and/or progress in reaching your goals. This means that there must be an active attempt by the participant to talk about ways they are improving or maintaining their health. Engagement will be automatically tracked under 'My Incentive Tracking.' Points will be awarded after each health coaching encounter within 48 hours.

## SMOKING CESSATION PROGRAM

Our Smoking Cessation program is designed to engage, guide and support participants in their individual smoking cessation efforts over a period of 14 weeks. Topics discussed include dealing with cravings, identifying triggers, setting a quit plan and remaining a non-smoker.

### HOW TO START THE PROGRAM

- Log on to www.chcw.com. Select 'My Healthy Solutions,' then 'Health Coaching' from the top.
- Scroll to the bottom of the screen and select 'Click here to login and contact a health coach.'
- Log into the US Corporate Wellness website and select the 'Resource Tab.'
- Locate 'Smoking Cessation Program' under the 'Member Resources' heading and click on '14 Week Guided Program.'
- Select your starting date on the Smoking Cessation page and click on the 'Submit' button. You will receive your first email on the date selected.

Each week during the 14-week program, participants will receive an email assignment. Participants are required to answer questions relating to the week's topic. Answering the question correctly allows the participants to proceed to the next week. *You must complete all 14 weeks of the Smoking Cessation program by 12/31/17 to earn 100 points.* 

# WEIGHT MANAGEMENT PROGRAM

This self-guided program will lead you on a 14 week journey by providing a series of reasonable and gradual nutrition and exercise pursuits. With this program, participants can successfully integrate new pursuits into their life that they may not have considered previously.

### HOW TO START THE PROGRAM

- Log on to www.chcw.com. Select 'My Healthy Solutions,' then 'Health Coaching' from the top.
- Scroll to the bottom of the screen and select 'Click here to login and contact a health coach.'
- Log into the US Corporate Wellness website and select the 'Resource Tab.'
- Locate 'Weight Management Program' under the 'Member Resources' heading and click on '14 Week Guided Program.'
- Select your starting date on the weight management page and click on the 'Submit' button. You will receive your first email on the date selected.

Each week during the 14-week program, participants will receive an email assignment. Participants are required to answer questions relating to the week's topic. Answering the question correctly allows the participants to proceed to the next week. *You must complete all 14 weeks of the weight management program by 12/31/17 to earn 100 points.* 

## **ACTIVITY TRACKER and WEBINARS**

TRACK YOUR ACTIVITY KNOW YOUR PROGRESS LEARN YOUR LIFESTYLE

> With the CHC Wellness **Activity Tracker**, you can choose from hundreds of activities to record in our calendar. By measuring exercise in minutes, you can see trends in your physical activity and how close you are to your goals. *Note: If participating in the walking challenge and recording walking as an activity, you may only log time after minimum of 30 minutes. For example, if walked for 60 minutes, you may only record 30 minutes of activity time.*

> Track 500 minutes of activity per month and receive 50 wellness points. (500 maximum)

- Click on the Activity Tracker under 'My Healthy Solutions'.
- Select the date.
- Scroll through the list of activities
- Record your minutes
- If the goal is met, points will automatically credit on the last day of the month.
- Note: late activity submissions will not be accepted.

View webinar presented by experts in health and wellness. Click on the **Work Well Webinar Series** under the **My Healthy Solutions** header.

Topics range from **Eating Mindfully** to **Stress Management.** 

Earn **10 wellness points** for each webinar. **50 points maximum**.

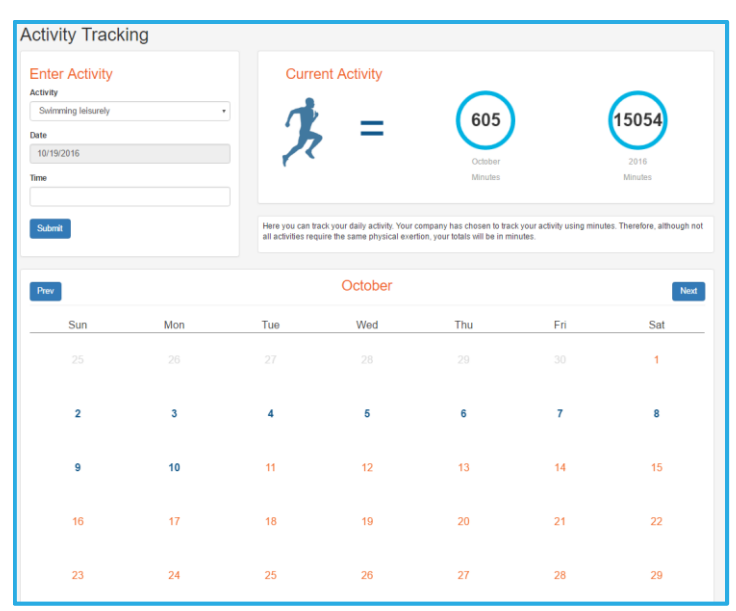

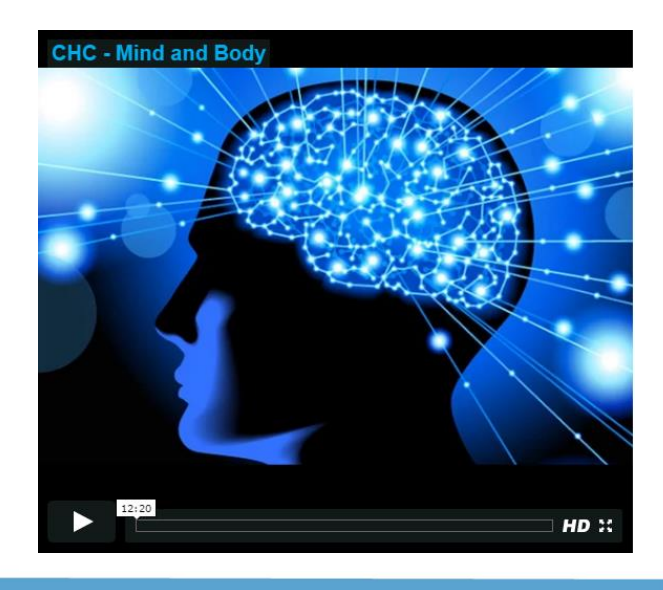

## CHC MEMBER PORTAL

#### HOW TO VIEW THE INCENTIVE PROGRAM

- Go to www.chcw.com
- Click 'Register/Login' in the top right corner
- Enter your username and password and click 'Log in'
- When prompted, enter program code **3333Eas566.** If you are new to CHC Wellness please enter the program code in the 'New Participants' box.
- Click 'My Incentive Tracking' or the incentive tracking box at the bottom to view:
  - ✓ Current point total
  - ✓ Incentive levels
  - ✓ Program requirements
- ✓ Available programs
- ✓ Program dates

#### HOW TO NAVIGATE THE INCENTIVE PAGE

#### Details about each activity can be found by click on the activity box.

| Additional Credit Programs                                    |                                   |                                           |                                               |      |
|---------------------------------------------------------------|-----------------------------------|-------------------------------------------|-----------------------------------------------|------|
| These programs are credited based on your par                 | ticipation in available programs. |                                           |                                               |      |
| Contact a Health Coach – Quarter 1<br>10/01/2015 - 12/31/2015 |                                   |                                           |                                               |      |
| My Points:<br>0                                               | Points for Completion:<br>15      | Program Dates:<br>10/01/2015 - 12/31/2015 | Program Status:<br>No Record of Participation |      |
| More info 🗹                                                   |                                   |                                           |                                               | - 81 |

If you need to send in verification in order to get credit for an activity, you can click on the email address available in the More Info section.

#### Custom Programs

| These programs require you to submit your completion, which may then either be approved automatically if no verification is required, or will be credited once the appropri<br>taken place. | ate verification has |
|----------------------------------------------------------------------------------------------------|----------------------|
| External Event I – Wellness Challenge/Activity<br>10/01/2015 - 09/30/2016                                                                                                    | × .                  |
| External Event II – Wellness Challenge/Activity<br>10/01/2015 - 09/30/2016                                                                                                    |                      |
| External Event III – Community Service<br>10/01/2015 - 09/30/2016                                                                                                    | × -                  |
| Preventive Service – Annual Flu Shot<br>10/01/2015 - 09/30/2016                                                                                                    |                      |

Activities will show in green when they have been achieved and credited!